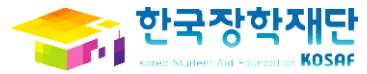

# 동계방학 집중근로 프로그램 참여 신청 매뉴얼 (근로장학생용)

# 2014.10.

본 자료는 동계방학 집중근로 프로그램 신청 프로세스에 대한 이해를 돕기 위한 자료이며, 향후 변경될 수 있음을 알려드립니다.

#### ※ 소속대학 참여여부는 '고객센터 > 자료실'에서 확인 가능

## ② '방학 집중근로 프로그램' 클릭

한국장학재단

한국장학재단

## ① 한국장학재단 홈페이지(www.kosaf.go.kr) 접속 후 '사이버창구 > 장학금관리 > 근로장학관리' 클릭

| 장학/대출 신청 학자금다                      | i출 신청 한국장학재단<br>전환대출신청                | 장학금신청 서류제출                                         | 학자금대출관리 이중지             | 원 학자금대출 장렬<br>사후관리 장렬                                  | 학금관리 <sup>경역</sup><br>환수 | 학금 WEST<br>관리 재정지원관리     |         |  |
|------------------------------------|---------------------------------------|----------------------------------------------------|-------------------------|--------------------------------------------------------|--------------------------|--------------------------|---------|--|
|                                    |                                       |                                                    |                         | 장학현황 근로장학                                              | 관리 다문화                   | 트링장학관리 드림장학 <del>(</del> | 관리 증명서발 |  |
| · · · · · · · · ·                  | را حد.                                |                                                    |                         |                                                        |                          |                          |         |  |
| 나에게 꼭 맞는 학자금<br>장학금 제도에 대해서        | 금대출 제도와<br>  알아보세요.                   | 다양한 학자금대출과 장<br>간편하게 신청할 수 있어                      | 학금을<br>요.               | 학자금대출/장학금 이용현황을 조회해보세요.<br>중명서도 인터넷에서 간단하게 빌급할 수 있습니다. |                          |                          |         |  |
|                                    |                                       |                                                    |                         |                                                        |                          |                          |         |  |
| <sup>Cyber counter</sup><br>사이버 창구 | Home > 사이라<br>근로장                     | <sup>배총구 &gt; 장학급관리 &gt; 근로장학<br/>당학관리   희망급</sup> | 관리 > 희망근로기관신형<br>근로기관신청 |                                                        |                          |                          |         |  |
| 장학/대출 신청                           | >                                     |                                                    |                         |                                                        |                          |                          |         |  |
| 학자금대출 신청                           | >                                     |                                                    |                         |                                                        |                          |                          |         |  |
| 한국장학재단 전환대출<br>신청                  | > 희망금                                 | 근로기관 신청 및 신청형                                      | <b>현황</b> 을 조회하실 수 있    | 습니다.                                                   |                          |                          |         |  |
| 장학금신청                              | >                                     | I조그크 ㅠㅋㄱ래 이 싶다느ㄱ                                   |                         |                                                        |                          | · 지즈기크 ㅠㅋㄱ래              |         |  |
| 서류제출                               | > 하시기 바람                              | '동근도 드도그램') 의 의명근<br>랍니다.                          | 포시컨인영은 사이미성기            | · / 영익급한대 / 근도()                                       | 5 디딘너 가 방악               | : 김종근도 프도그림              | 에서 작인   |  |
| 학자금대출관리                            | > 2                                   | 색 조건(장학년도-학기)                                      | 2014 	 년 2              | 학기 검색                                                  |                          |                          |         |  |
| 이중지원                               | > 최만구=                                | ㅋ기과 시청청화                                           |                         |                                                        |                          |                          |         |  |
| 학자금대출 사후관리                         | >                                     | ENE 2828                                           |                         |                                                        |                          |                          |         |  |
| 장학금관리                              | >                                     |                                                    |                         |                                                        |                          |                          | 더보기     |  |
| - 장학현황                             | 분류                                    | 근로기관명                                              | 근로내용                    | 지역                                                     | 전공관련                     | 모집(명) 지원(명)              | 취소      |  |
| ·해외장학금관리<br>· <b>근로장학관리</b>        |                                       |                                                    | 조회 내의                   | 취이 없습니다.                                               |                          |                          |         |  |
| 사이버오리엔테이상<br>희망근로기관신청              | ▶ 희망근로                                | ▶ 희망근로기관 모집 공고                                     |                         |                                                        |                          |                          |         |  |
| 학업시간표관리<br>출근부 관리<br>어머게회서까리       |                                       |                                                    |                         | ۲                                                      | 전체 🔿 🗖                   | 비근무 이 고                  | 외근무     |  |
| 교수추천형신청서관리<br>교수추천형신청서관리           | 분류                                    | 근로기관명                                              | 근로내용                    | 지역                                                     | 전공관련                     | 모집(명) 지원(명)              | 참여      |  |
| 방학 중 집중근로 프로그램                     |                                       |                                                    | 조회 내의                   | 취이 없습니다.                                               |                          |                          |         |  |
| • 장오던꼬육사원(구,꼬육기부                   | · · · · · · · · · · · · · · · · · · · |                                                    |                         |                                                        |                          |                          |         |  |

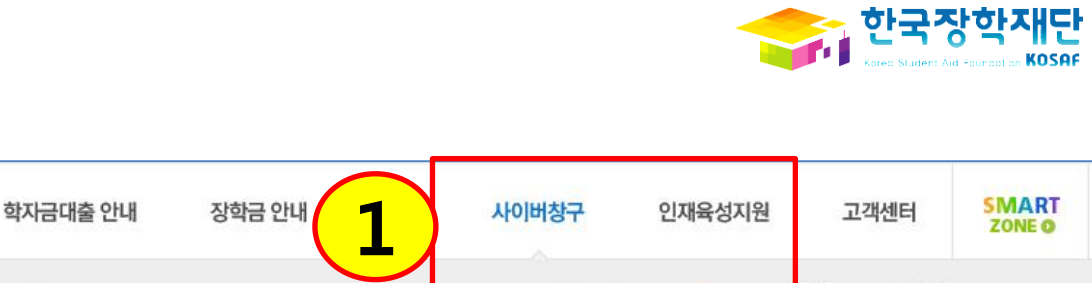

학자금대출

강학금

WEST

# ② '근로기관명'을 클릭하여 상세내용 확인

### ① 검색조건을 입력 후 '검색'버튼 클릭 ※ 검색어가 짧을수록 많은 기관 확인 가능

| <ul> <li>「방학 집중근로 프로그램」 희망근로기관</li> <li>* 검색어 입력 후 아래의 '검색' 버튼 클릭.</li> <li>* '근로기관명'을 클릭하여 근로시간, 직무내용 등을 반드시 확인하고 신청하기 바랍니다.</li> <li>* 선택 순서에 따라 1 ~ 5순위로 저장 됩니다.(최대 5개)</li> </ul> |                          |             |                       |                                    |            |            |      |      |      |  |  |
|----------------------------------------------------------------------------------------------------|--------------------------|-------------|-----------------------|------------------------------------|------------|------------|------|------|------|--|--|
| <b>근로기관소재지</b> -시도병선택-▼                                                                                                    |                          |             | (예 : 중구, 남대문로, 회현동 등) |                                    |            |            |      |      |      |  |  |
| 상세(                                                                                                    | 업무내용                     |             |                       | (예 : 행정, 연구, 안내, 제작, 통계, 지원, 보조 등) |            |            |      |      |      |  |  |
| 근로                                                                                                    | 리가관명                     |             |                       |                                    |            |            |      |      |      |  |  |
| 21                                                                                                    | 관분류                      | ===_        | 1백=== 🔽               |                                    |            |            |      |      |      |  |  |
| 1                                                                                                    | 업종                       | ===^        | 1빅=== 🔽               |                                    |            |            |      |      | 검색   |  |  |
|                                                                                                    | 근로기관                     | 명           | 근로부서명                 | 기관분류                               | 업종         | 주소         | 희망전공 | 신청인원 | 모집인원 |  |  |
| 선택                                                                                                    | (재) 한 <sup>5</sup><br>재단 | <b>강</b> 학  | 국가<br>사업<br>지         |                                    | 6          | 1번<br>504  | 사회계열 | 0    | 10   |  |  |
| 선택                                                                                                    | (주)                      |             | 2                     | 일                                  | 예술. 스포<br> | 1-11<br>2층 | 사회계열 | 0    | 12   |  |  |
| 선택                                                                                                    | (재) 한 <sup>급</sup><br>재단 | 강학          | 우수,<br>기              |                                    | 고고채저<br>(8 | 1<br>동     | 상관없음 | 0    | 2    |  |  |
| 선택                                                                                                    | (재) 한 <sup>5</sup><br>재단 | <b>국</b> 장학 | 우수,<br>ㅈ              |                                    | 정          | 1<br>'3    | 상관없음 | 0    | 1    |  |  |
| 선택                                                                                                    | 경상고등학                    | t.D         |                       |                                    |            | 1          | 상관없음 | 0    | 1    |  |  |
| <                                                                                                    |                          |             |                       |                                    |            |            |      |      | >    |  |  |

검색 조건(장학년도-학기) 2014 🗸 년 2 🗸 학기

▶신청조회

「방학 집중근로 프로그램」을 신청 및 조회할 수 있습니다.

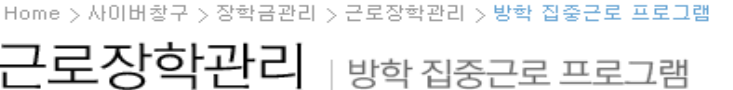

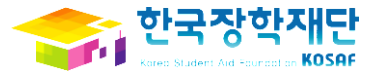

22.9

3

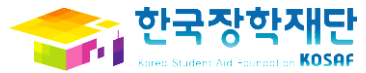

| 🥔 장학금 > 장학관리 > 근로장학관리 > 방학 중 집중근로 프로그ternet Explorer |                |                 |    |  |  |  |  |
|------------------------------------------------------|----------------|-----------------|----|--|--|--|--|
| C                                                    | ] 근로기관 상세      | <b>1</b>        | ~  |  |  |  |  |
| Г                                                    |                |                 | ור |  |  |  |  |
|                                                      | 근로기관명          | (재) 한국장학재단      |    |  |  |  |  |
|                                                      | 근로부서명<br>(근무지) | 국               |    |  |  |  |  |
|                                                      | 기관분류           | 2               |    |  |  |  |  |
|                                                      | 업종             | æ               |    |  |  |  |  |
|                                                      | 주소             | Сł              |    |  |  |  |  |
|                                                      | 희망전공           | λ               |    |  |  |  |  |
|                                                      | 선호학년           | é               |    |  |  |  |  |
|                                                      | 신청인원           | 0               |    |  |  |  |  |
|                                                      | 모집인원           | 10              |    |  |  |  |  |
|                                                      | 근로기간           | 21              |    |  |  |  |  |
|                                                      | 근로시간           | 0!              |    |  |  |  |  |
|                                                      | 근로요일           | 월,:             |    |  |  |  |  |
|                                                      | 회사홈페이지         | www.kosaf.go.kr |    |  |  |  |  |
|                                                      | 직무내용           | 사업              |    |  |  |  |  |
|                                                      | 目立             | 국기              |    |  |  |  |  |
| *상기 일정은 근로기관에서 요청한 최초정보이므로 실제 근무시간과 달라질 수 있습니다.      |                |                 |    |  |  |  |  |
| 단기                                                   |                |                 |    |  |  |  |  |
|                                                      |                |                 | ~  |  |  |  |  |
|                                                      |                |                 |    |  |  |  |  |

## ① 근로기관 및 근무지 내용 확인

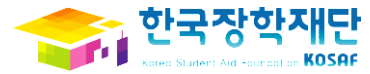

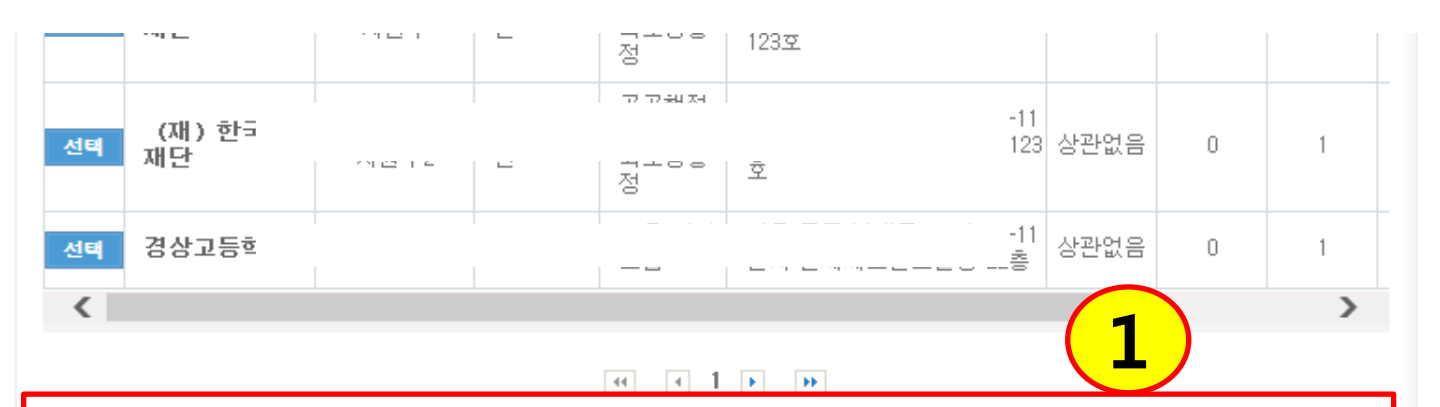

| ▶ 선택 근로기관 |    |     | 전체삭제 |         |                                              |      |      |             |
|-----------|----|-----|------|---------|----------------------------------------------|------|------|-------------|
|           |    | 순위  | 선발여부 | 근로기관명   | 주소                                           | 신청인원 | 모집인원 | 근로          |
|           | 삭제 | 1순위 | 미신청  | (재) 한국  |                                              | 0    | 10   | 2014-12-22~ |
|           | 삭제 | 2순위 | 미신청  | (주)오티에: | 번지<br>- ···································· | 0    | 12   | 2014-10-01^ |
|           | 삭제 | 3순위 | 미신청  | (재) 한국  | 니의 주기 나메모코티 (M. 11번지)<br>호                   | 0    | 2    | 2014-10-15- |
|           | 삭제 | 4순위 | 미신청  | (재) 한국  | 나의 조구 나센모크라니까 선생지                            | 0    | 1    | 2014-10-15- |
|           | 삭제 | 5순위 | 미신청  | 경상되     | ···은 조그 · 소비모크드가 & ···번지                     | 0    | 1    | 2014-09-08^ |
| -         |    |     |      |         |                                              |      |      | <b></b>     |

- 안내
   '근로기관' 선택 후 반드시 아래의 '신청'버튼을 클릭해야 합니다.
   '근로기관'에 따라 추가서류를 제출할 수 있습니다.(개인정보조회동의서, 성범죄경력조회동의서 등)
   '선발여부' 발표 일정 : '14. 11. 28(금) 15:00 ~
   \*\*\* 이제요. 목록 배도 지능한다. 서태한 그르기관 중 배정된 경우 '선발'로 표시 됨을 알려드립니다.

※ 일정은 추후 변동 가능하며, 선택한 근로기관 중 배정된 경우 '선발'로 표시 됨을 알려드립니다.

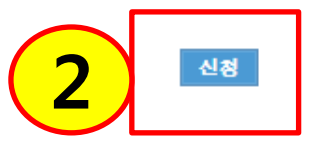

#### ① 선택한 희망근로기관 확인

#### ② '신청' 클릭